2024/05/15 06:55

## Bitlockerschlüssel finden

Den Link https://myaccount.microsoft.com/device-list aufrufen und mit den Microsoft-Anmeldedaten anmelden.

Anschließend auf Bitlocker-Schlüssel anzeigen klicken.

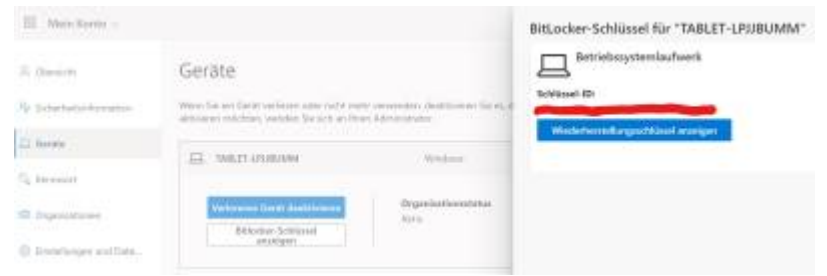

Dann auf Wiederherstellungsschlüssel anzeigen klicken.

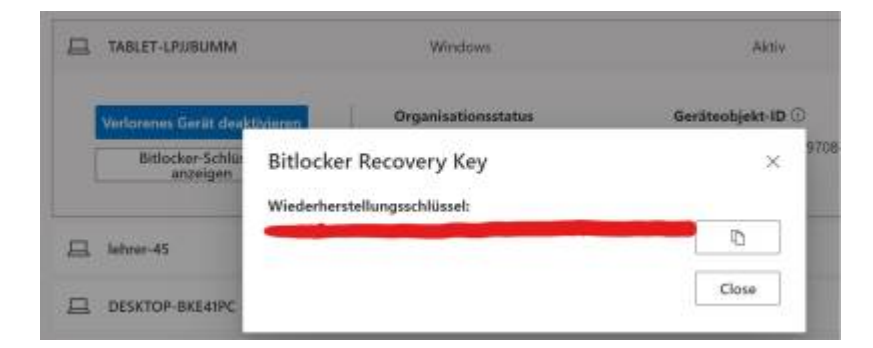

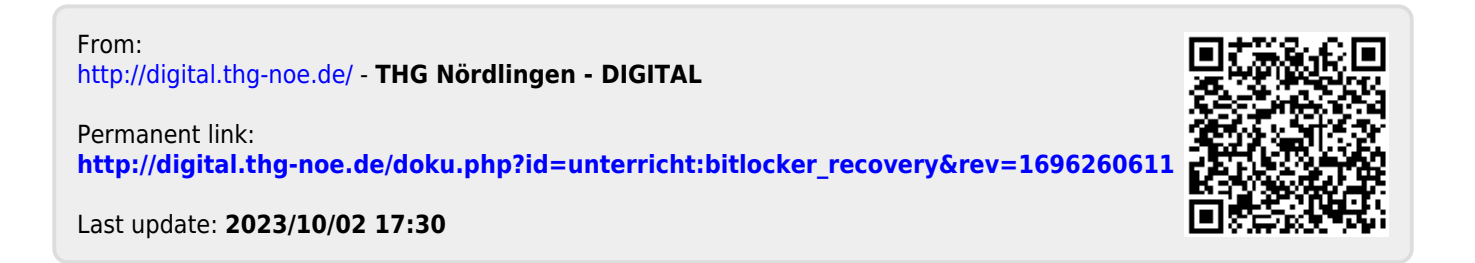